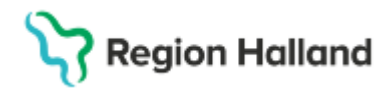

Gäller för: Region Halland

# Manual Cosmic - Registrera obokat besök

#### Hitta i dokumentet

<u>Syfte</u> Registrera obokat besök Uppdaterat från föregående version

# Syfte

Manualen visar hur ett obokat besök registreras i Cosmic.

## Registrera obokat besök

- Öppna Vårdkontakt och efterregistrering (Ctrl+K)
- Sök upp patienten i patientlisten
- Välj remiss om det finns för aktuellt söktillfälle, finns det ingen remiss ska en privat vårdbegäran skapas alternativt ange sökorsak.
- Fyll i obligatorisk information, markerat med \*

| Nytt besök fö       | r 19 411212-8154 Robin Eklund |        |                     |
|---------------------|-------------------------------|--------|---------------------|
| Remiss:             | Remiss Sökorsak<br>(Ingen)    | • ()   | Akut:<br>O Ja   Nej |
| Datum:*             | 2025-01-28 🛊 🇰 15:14 🛊        |        | <välj></välj>       |
| Kontakttyp:*        | <välj></välj>                 | ¥      |                     |
| Vårdande enhet:*    | Läkarmottagningen Stenblomman | •      |                     |
| Med. Ansv. Enhet*   | Stenblommans Vårdcentral      | v      |                     |
| Vårdtjänst:         | (Ingen)                       | •      |                     |
| Kund:*              | Region Halland Kund           | ٣      |                     |
| Kundavtal:*         | Primärvård                    | Ŧ      |                     |
| Vårdpersonal:       | (Ingen)                       | ▼ Fler |                     |
| Legitimationssätt:* | <välj></välj>                 | •      |                     |

• Välj korrekt kundavtal

| Kundavtal:*        | <välj></välj>         |
|--------------------|-----------------------|
| Vårdpersonal:      | Filter                |
| Legitimationssätt* | <välj></välj>         |
| Logianidaonooda    | Extern annan betalare |
|                    | Hälsovård             |
|                    | Primärvård            |

För en vanlig vårdkontakt väljs kundavtal "primärvård eller länsvård". Vid

hälsovårdsbesök väljs "hälsovård".

När kundavtal är valt öppnas betaldelen längst ner i fönstret.

• Välj legitimationssätt

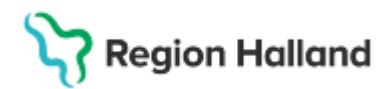

Gäller för: Region Halland

### Betaldelen

| Patientavgift:*  | <välj></välj>        | •                           | 0,00 kr |
|------------------|----------------------|-----------------------------|---------|
| Avg. Reducering: | (Ingen)              | <ul> <li>Frikort</li> </ul> | 0,00 kr |
| Varor:           |                      | Ăndra                       | 0,00 kr |
| Betalningssätt:* | <välj></välj>        | Att betala:                 | 0.00 kr |
| Besökskostnad*:  | Fiktiv besökskostnad |                             |         |

- Välj patientavgift, ev. avgiftsreducering och betalningssätt
- Om rutan Skriv ut är ibockad skrivs ett kvitto ut
- Tryck på Spara
- Myntsymbolen till vänster i kassalistan visar att patienten har betalaregistrerats.
   Patienten är registrerad som anländ.

| 🗘 Vårdkontakt och e | fterregistrering       |             |                   |                 |               |      |           |
|---------------------|------------------------|-------------|-------------------|-----------------|---------------|------|-----------|
| - Besöksdatum       |                        |             |                   |                 |               |      |           |
| 2025-01-28 🛊 🛗      | Idag                   |             |                   |                 |               |      |           |
| Vårdande enhet: L   | äkarmottagningen Stent | lomman      | T                 |                 |               |      | Uppdatera |
| 🏾 🖉 Besök (1)       | Patientens besök       | Kvittolista |                   |                 | $\sim$        |      |           |
| Tid                 | Personnummer           | Namn        | Vårdande enhet    | Vårdpersona     | Status        | Тур  |           |
| 15:14               | 19 411212-8154         | 📑 Rob       | . Läkarmottagning | . Josef Johanss | Anlänt        | Akut |           |
|                     |                        |             | ÷                 |                 | $\overline{}$ |      |           |

# Uppdaterat från föregående version

Ny manual